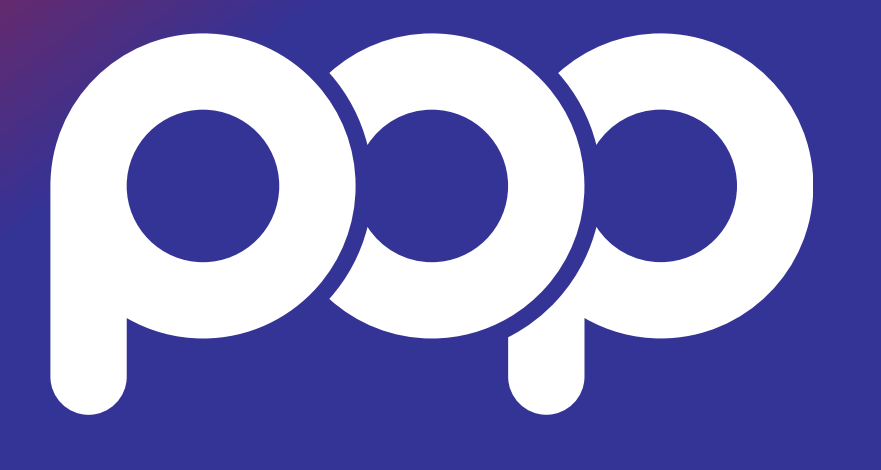

# **ELD Installation and Connection**

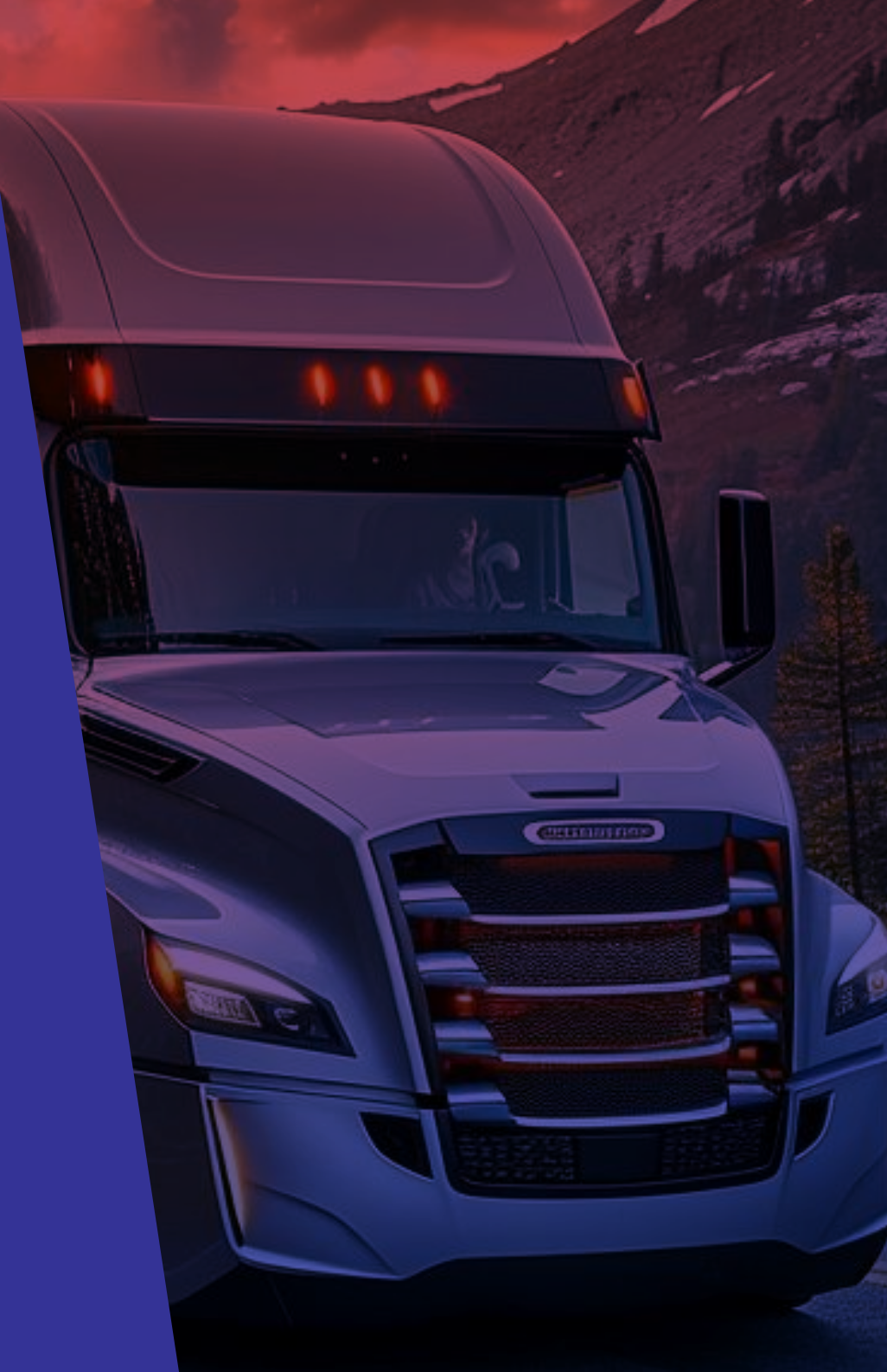

#### **TABLE OF CONTENTS**

#### Your Day in the Pop ELD App

#### **ELD Installation**

| Install the Pop ELD device in your vehicle | 1   |
|--------------------------------------------|-----|
| Install Pop ELD for Android/IOS            | 2   |
| Starting Your Shift                        |     |
| Sign In & Select Vehicle                   | 3-4 |
| Complete Pre-Trip DVIR (if appropriate)    | 5-6 |
| Add Log Form Data (if appropriate)         | 7   |
| Start Driving                              | 8   |
| During the Day                             |     |
| Take a Break                               | 9   |
| Annotate Your Log                          | 10  |
| DOT Inspection                             | 11  |
| Transfer Logs                              | 12  |

#### **Ending Your Shift**

| Complete Post-Trip DVIR (if appropriate) | 13    |
|------------------------------------------|-------|
| Edit Your Log (if appropriate)           | 14    |
| Certify Your Logs                        | 15-16 |
| Go Off Duty & Sign Out                   | 17-18 |

#### Advanced Features

#### **Special Duty Statuses**

| Yard Move                 | 19 |
|---------------------------|----|
| Personal Conveyance       | 20 |
| Alerts & Prompts          |    |
| Approval of Carrier Edits | 21 |
| Uncertified Log           | 22 |
| Unassigned Hours          | 23 |
| Malfunction               | 24 |

#### **ELD INSTALLATION**

## Install the Pop ELD device in your vehicle

With engine off, locate the diagnostic port inside the vehicle. It is located in one of the four places:

Attach the device to the diagnostic port of the vehicle.

Once the device is installed, ensure the device is working properly as evidenced by a green LED light blinking. The green light starts blinking after a GPS & Cellular connection is initiated.

Securely mount your device in a location where there are no electrical components nearby. This will help prevent potential issues like device interference and GPS signal disruption. We recommend placing the ELD device in a visible area with a clear and unobstructed view of the sky, as shown in the image below.

5

1

1

2

3

4

**IMPORTANT:** Please follow the above-mentioned instructions. Otherwise, you risk ELD device interference and GPS disruption, creating problems with the signal. Do not put an ELD device under the dashboard under any circumstances

### Install Pop ELD for Android/IOS

#### For Android

Type "Pop ELD" into the search bar of Google Play Store. Tap on "Install" button to download the app into your device. Wait for the app to be successfully installed into your device

Fo

1

2

#### For IOS

Type "Pop ELD" into the search bar of App Store. Tap on "Get" button. Tap on "Install" button to download the app into your device. Wait for the app to be successfully installed into your device.

#### **START YOUR SHIFT**

2

#### Sign In & Select Vehicle

Write your login details down for easy access. If you don't have login details yet, or you've forgotten them, contact your Carrier administrator.

1

Download and open the Pop ELD Driver App.

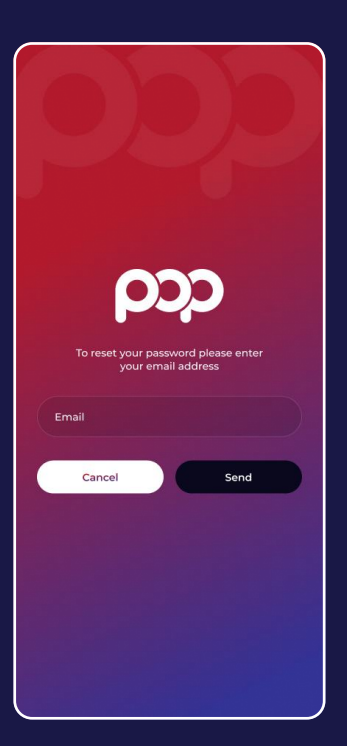

Enter your login details and tap 'Sign In'.

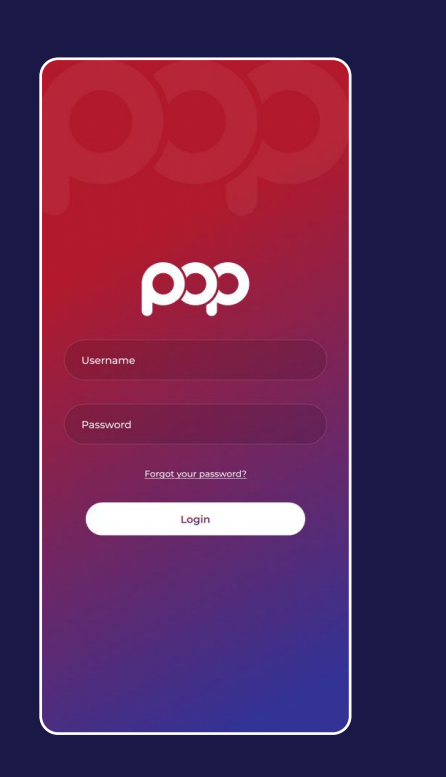

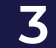

Select your vehicle from the list, or search for one.

### **START YOUR SHIFT**

### Complete Pre-Trip DVIR (if appropriate)

If driver vehicle inspection reports (DVIRs) are appropriate for your vehicle, add a new pre-trip inspection report:

From the DVIR view, review any existing DVIRs for this vehicle.

| Home                                    | DVIR   |
|-----------------------------------------|--------|
| <b>Pre-trip</b> by<br>09/08, 5:03       | SAFE > |
| <b>Pre-trip</b> by<br>09/08, 5:02pm PDT | SAFE > |
| <b>Pre-trip</b> by<br>09/08, 2:28pm PDT | SAFE > |

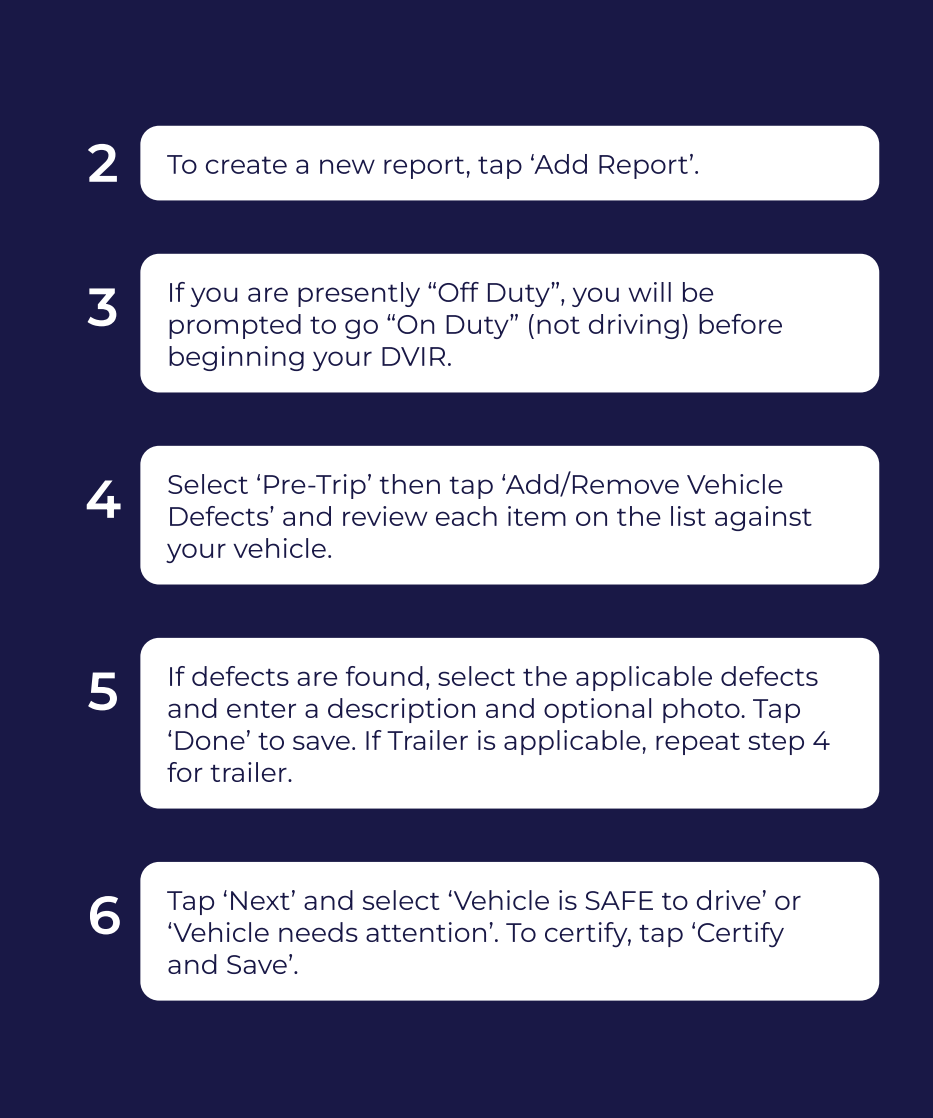

### **START YOUR SHIFT**

### Add Log Form Data (if appropriate)

If driver vehicle inspection reports (DVIRs) are appropriate for your vehicle, add a new pre-trip inspection report:

From the Hours of Service view, tap 'Log'.

2 Enter Trailer and/or Shipping IDs.

Tap 'Overview' to save 'Trailer' and 'Shipping IDs' edits.

### **Start Driving**

Once you've completed all of the pre-trip tasks in this section, you're ready to drive.

When the vehicle begins moving, your duty status will automatically switch to "Driving", in accordance with the ELD mandate.

1

#### **DURING THE DAY**

#### Take a Break

When the vehicle has stopped moving for 5 minutes, your duty status will automatically be set to "On Duty" (not driving). When it's time for a break, you can change your status to "Off Duty". If you will use your vehicle's sleeper berth, you can set your driving status to the "Sleeper Berth" option.

From the Hours of Service view, tap 'Current Status'.

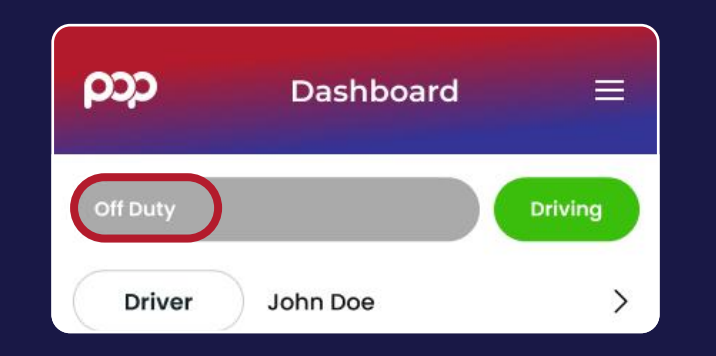

Select a duty status, then tap 'Save'.

#### Annotate Your Log

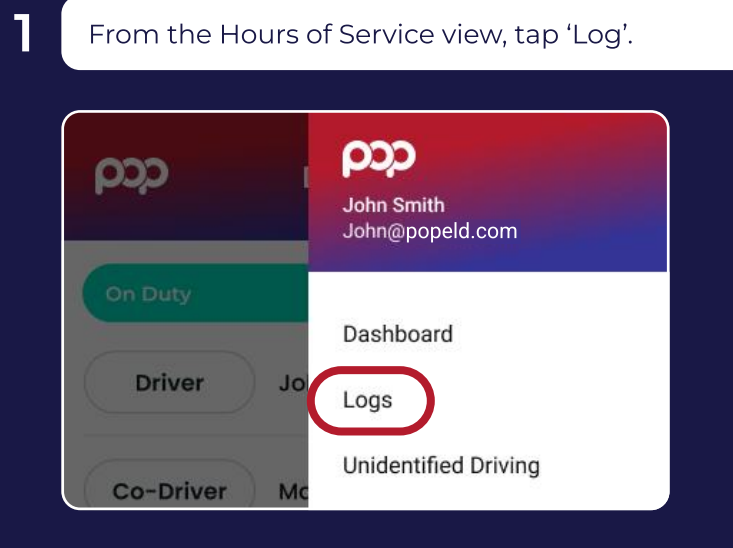

2

Tap the arrows to select the log date for the remark.

3

Tap 'Add Remark', enter a description, then tap 'Save'.

#### **DURING THE DAY**

#### **DOT Inspection**

During an inspection, present your electronic logging device and the Pop ELD DOT Instruction Sheet to the official per below.

From the Hours of Service view, tap 'Inspection'.

2 Hand device and DOT Instruction Sheet to official for review.

Tap 'Overview' when official is done reviewing.

### Transfer Logs

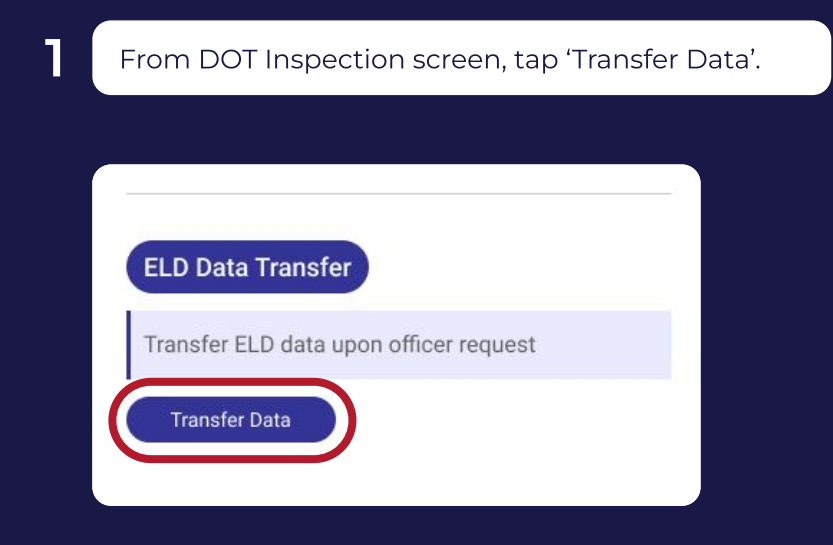

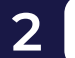

Select 'Wireless Web Services' or 'Email'.

5

### **ENDING YOUR SHIFT**

### **Complete Post-Trip DVIR** (if appropriate)

If driver vehicle inspection reports (DVIRs) are appropriate for your vehicle, add a post-trip inspection report:

Follow the instructions for creating a new DVIR using the Add Report button.

2 Set the DVIR type to "Post-Trip".

Complete and certify the DVIR.

## Edit Your Log (if appropriate)

Per the ELD mandate, you cannot edit start or end times for 'Driving' status. To make other log edits, see below.

From the Hours of Service view, tap 'Log'.

1

2

3

4

5

Tap the log time chart.

Edit the Start Time, End Time, and Duty Status.

Enter a description for the log change.

#### Tap 'Save log update'.

### **ENDING YOUR SHIFT**

### **Certify Your Logs**

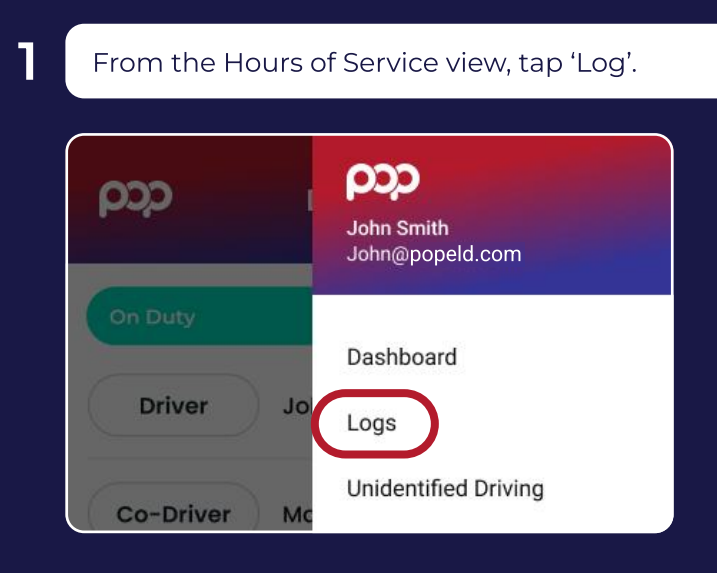

2

Tap the arrows to select the log date you'd like to certify.

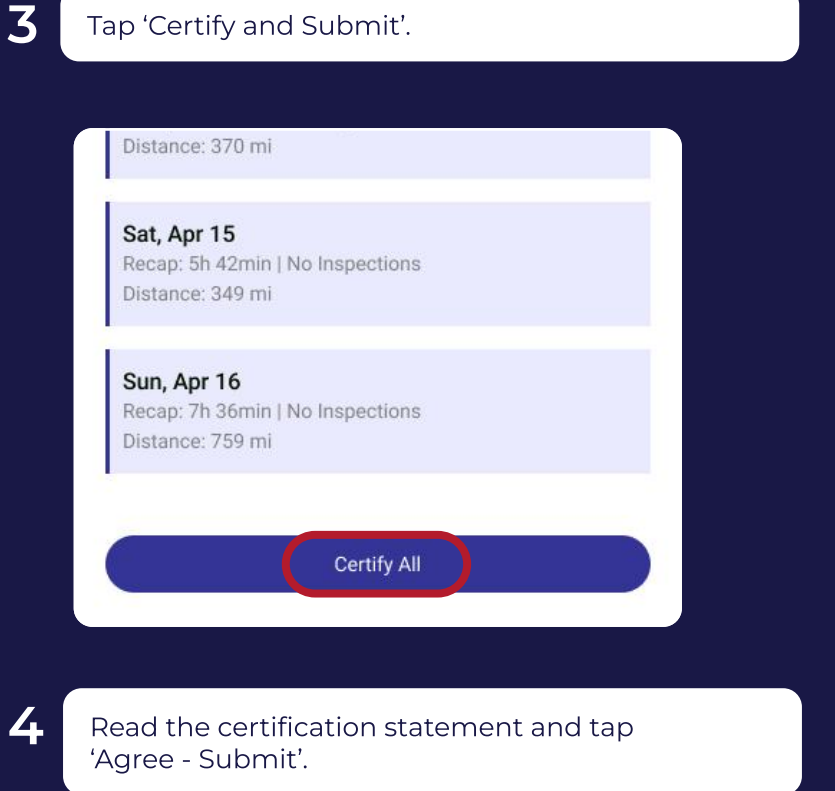

### **ENDING YOUR SHIFT**

### Go Off Duty & Sign Out

Once you've completed all of the post-trip tasks in this section, you're ready to end your shift on the app. You must both go "Off Duty" and Sign Out from the Pop ELD Driver app to end your shift.

#### Set "Off Duty" Status

1

2

Follow previous instructions to access the duty status change menu. Set your status to "Off Duty"

Tap "Save" after optionally entering a remark or location.

#### Don't forget to go "Off Duty":

If you logout without entering shift information, you will remain "On Duty". If you have already certified your log, your carrier administrator must be contacted to update your log.

#### Sign Out

Return to the POP ELD Home screen if it is not already displayed.

2 Tap the "Sign Out" button at the bottom of the screen.

3 Note: You may be prompted more than once before logging out. For more details, see the section Advanced Features > Alerts & Prompts.

#### Don't forget to Sign Out:

If you remain logged in on a vehicle, even when "Off Duty", driving time accumulated by another driver on that vehicle could be applied to your driving record.

#### **SPECIAL DUTY STATUSES**

### Yard Move

This duty status may be available for selection if appropriate. When this status is selected before driving, your duty status will not be automatically set to "Driving". To set this duty status:

Follow previous instructions to access the duty status change menu. Set your status to "Yard Move".

Enter a remark to describe the situation (required).

Tap "Save".

2

3

#### **Personal Conveyance**

This duty status may be available for selection if appropriate. When this status is selected before driving, your duty status will not be automatically set to "Driving". To set this duty status:

Follow previous instructions to access the duty status change menu. Set your status to "Personal Conveyance".

2 🗉

1

3

Enter a remark to describe the situation (required).

Tap "Save".

### **ALERTS & PROMPTS**

1

2

#### **Approval of Carrier Edits**

Carriers may edit your logs. These edits may be sent to you for approval.

To review edits, tap 'Review carrier edits'.

2 Reject or accept edits, as appropriate.

### **Uncertified Log**

Uncertfied log alerts will appear upon sign in and sign out if you forget to certify your logs.

To review uncertified logs, select 'Review and Certify'.

Review all log dates listed. Certify all logs by selecting 'Agree - Submit'.

### **ALERTS & PROMPTS**

#### **Unassigned Hours**

Unassigned hours alerts will appear if your vehicle has unassigned hours. After sign in, you can use the app to claim these unassigned hours.

Review unassigned hour notification.

#### **ELD NOTICE:**

This vehicle has unassigned driving time

2

F

Claim or reject unassigned hours, as appropriate.

### Malfunction

Diagnostic and malfunction errors are displayed on the Hours of Service screen.

From the Hours of Service view, tap 'D' (diagnostic) or 'M' (malfunction) to view error source. Review all log dates listed. Certify all logs by selecting 'Agree - Submit'.

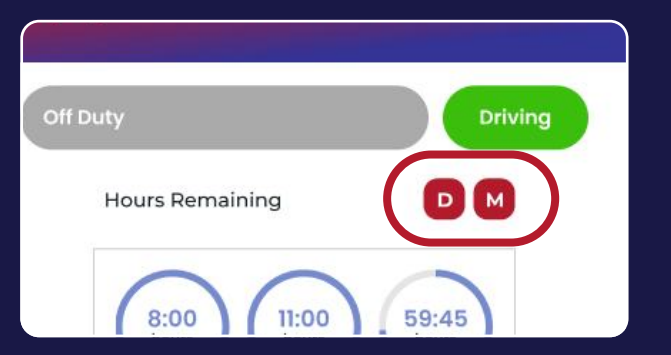

2

1

Contact your Carrier administrator to resolve malfunction.

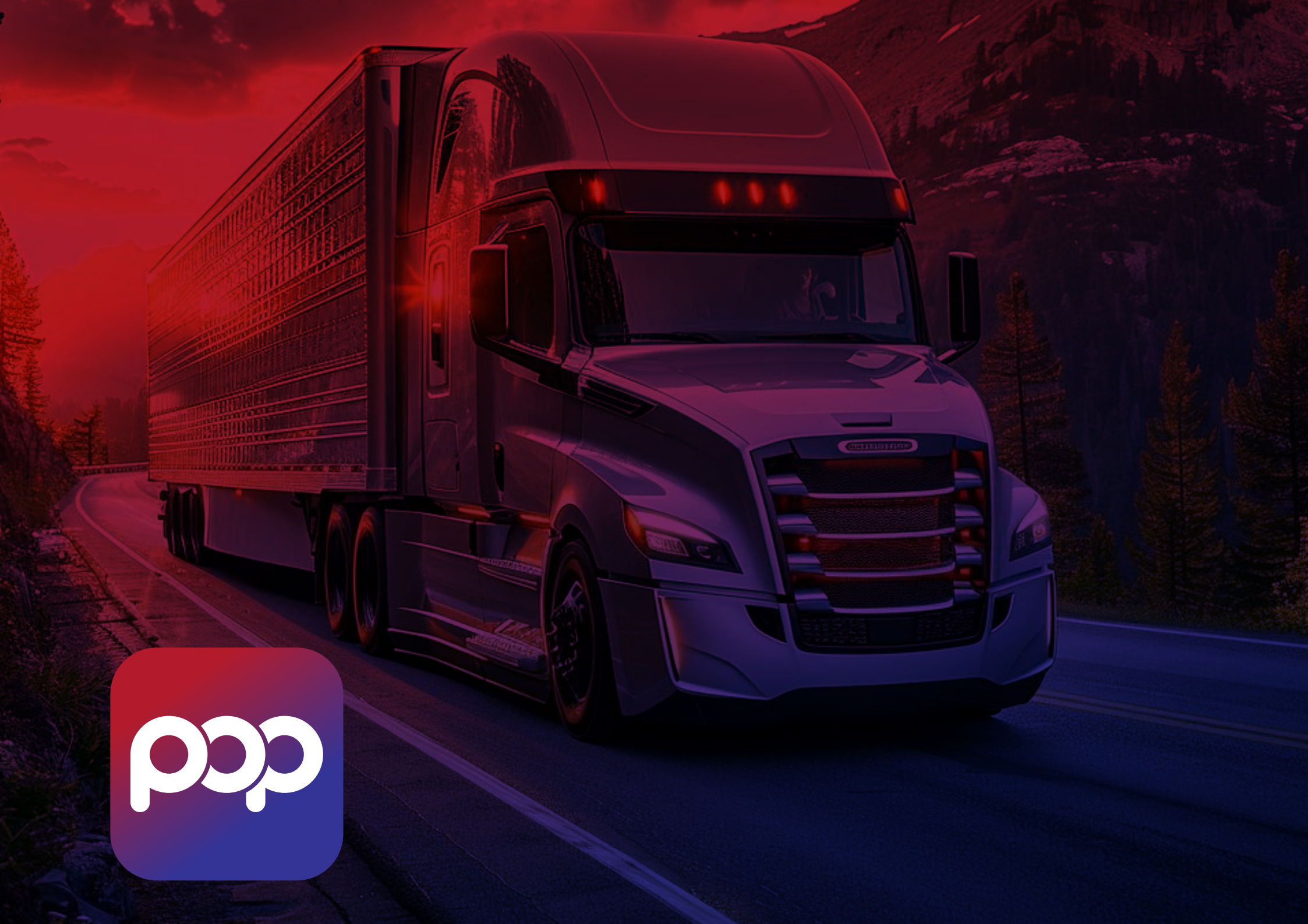